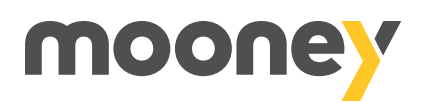

## Hai ricevuto la nuova Carta SisalPay Visa?

Ti bastano pochi passi per attivare la Carta dall'app Mooney e iniziare a utilizzarla.

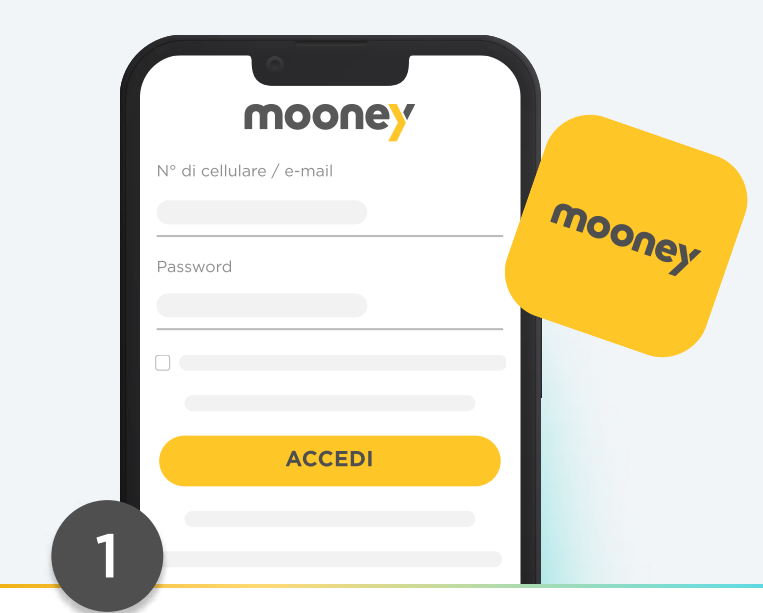

Accedi all'app Mooney con le tue credenziali o registrati

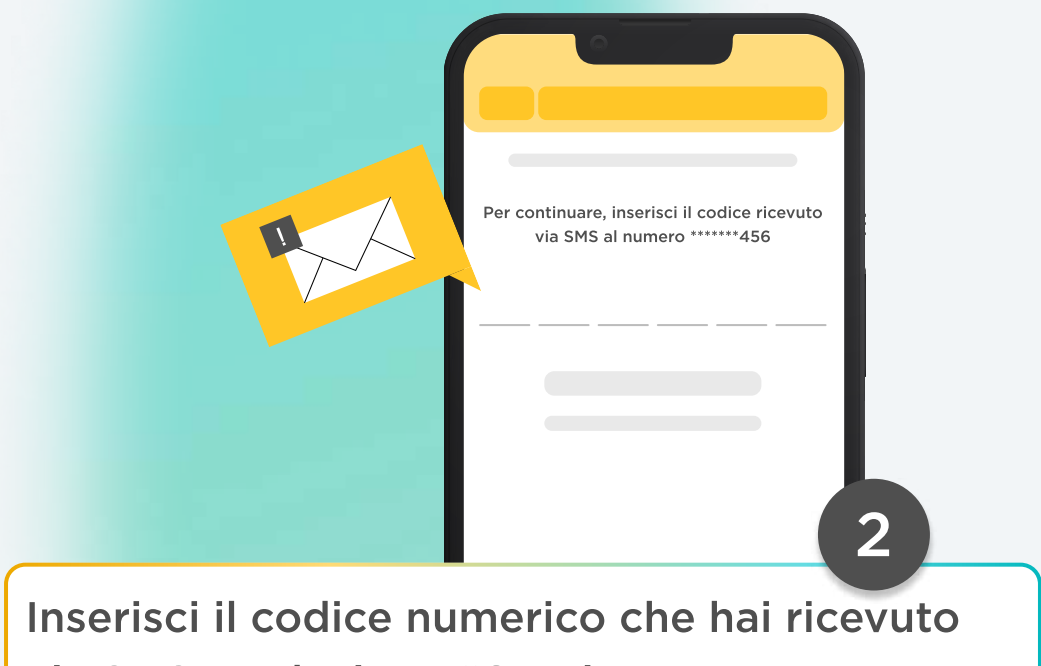

via SMS e seleziona "Continua"

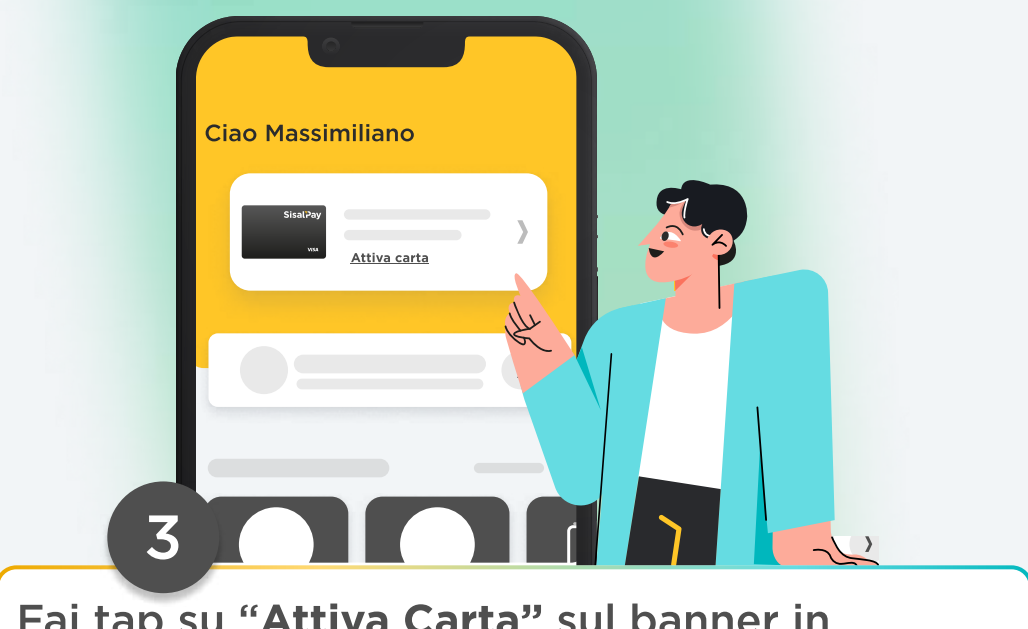

Fai tap su "Attiva Carta" sul banner in homepage e inserisci il codice utente che trovi sul retro della tua Carta SisalPay

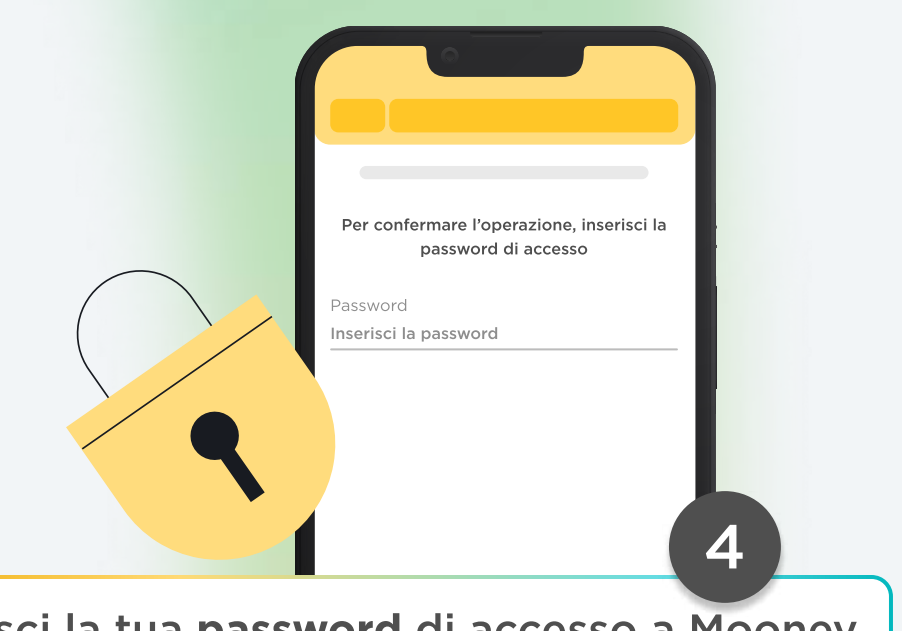

Inserisci la tua password di accesso a Mooney o effettua il riconoscimento biometrico

| Qual è la tua professione?<br>Seleziona la professione             | Ricorda: hai 40<br>giorni per inserire i<br>dati, altrimenti la<br>tua Carta verrà<br>chiusa |
|--------------------------------------------------------------------|----------------------------------------------------------------------------------------------|
| Qual è la tua fascia di reddito?<br>Seleziona la fascia di reddito |                                                                                              |
|                                                                    |                                                                                              |
|                                                                    |                                                                                              |
|                                                                    |                                                                                              |
| Inserisci ora i dati obbligatori richiesti                         |                                                                                              |
| nell'app                                                           |                                                                                              |

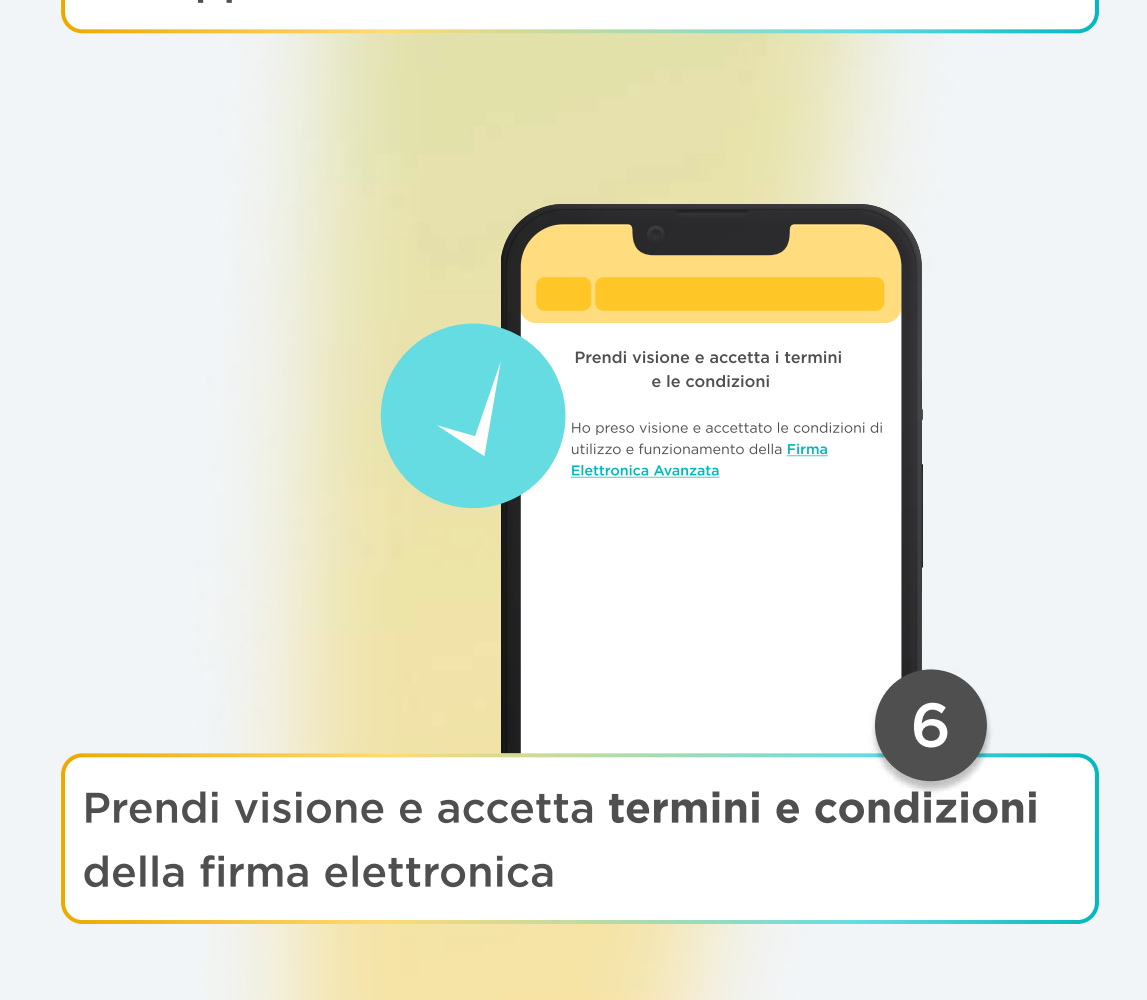

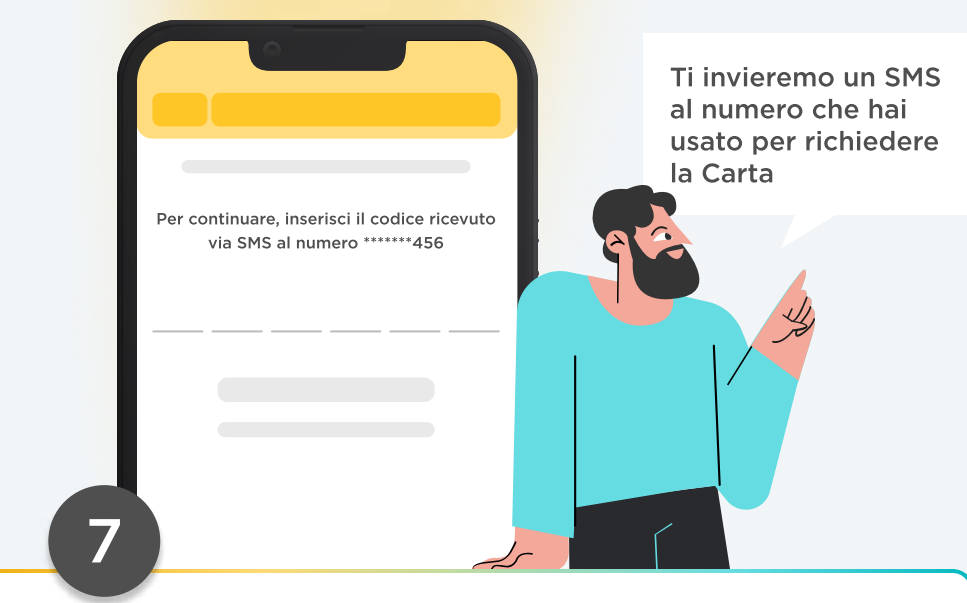

Inserisci il codice numerico che hai ricevuto via SMS e seleziona "continua"

## Il gioco è fatto

La Carta SisalPay è attiva: troverai il saldo della vecchia Carta e potrai ricaricarla come preferisci!

DOCUMENTO SCADUTO

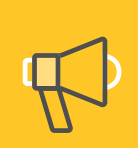

Nel caso il tuo documento d'identità fosse scaduto, ti apparirà questa schermata.

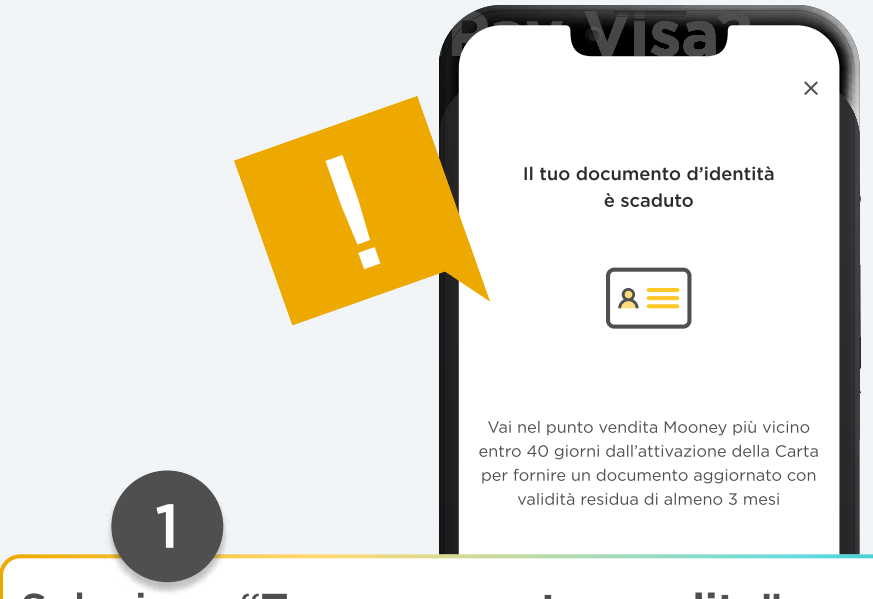

Seleziona "Trova un punto vendita" per trovare quello più vicino a te

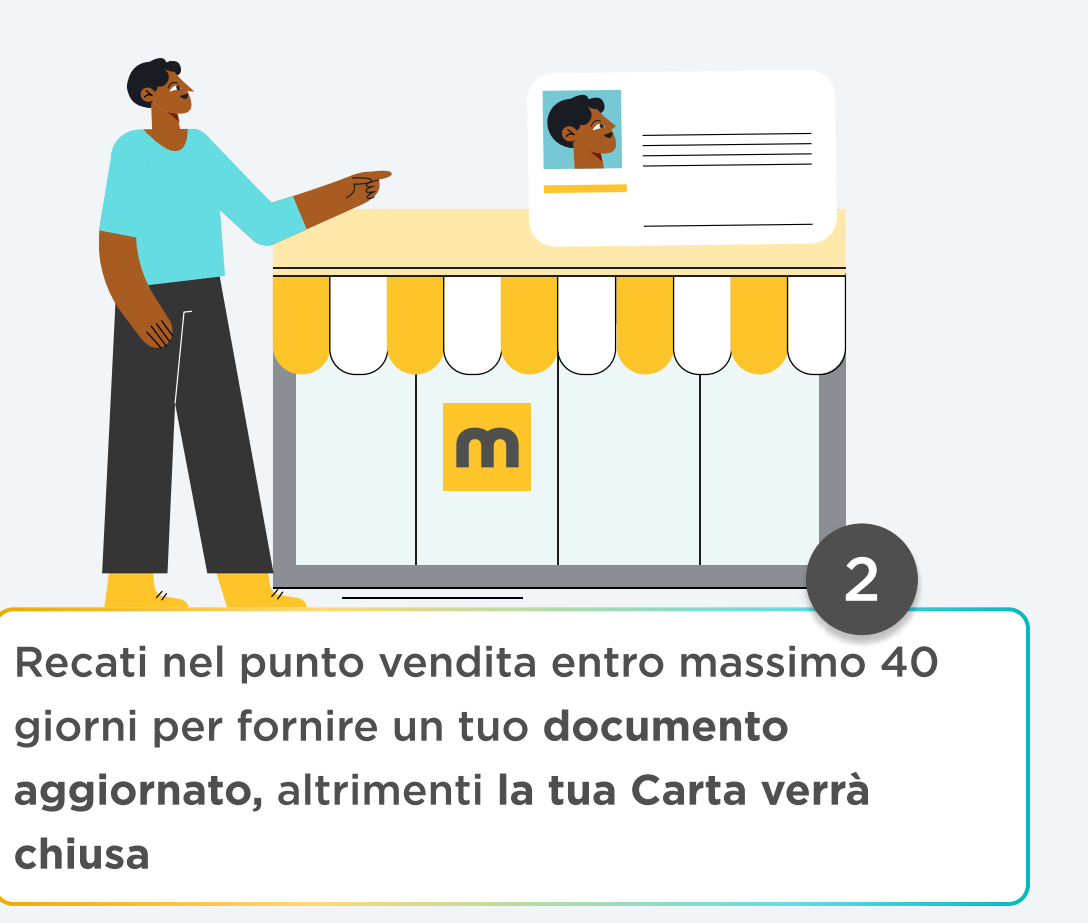